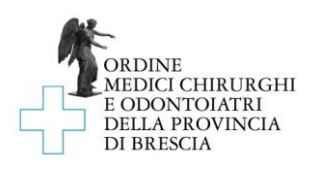

# Istruzioni per l'iscrizione alle assemblee in videoconferenza

Come indicato nell'Avviso di Convocazione dell'Assemblea e pubblicato sul sito internet dell'Ordine:

- a) l'iscrizione è possibile sino al termine indicato nell'Avviso di Convocazione, utilizzando il link di iscrizione riportato nello stesso
- b) l'ammissione degli iscritti all'Assemblea tramite videoconferenza avviene al momento dell'iscrizione all'Assemblea, dato che per iscriversi sono necessari alcuni dati in possesso solo dell'iscritto; al fine di consentire l'identificazione degli aventi diritto, la procedura non prevede l'ammissione automatica dei partecipanti ma l'ammissione avviene manualmente dopo opportune verifiche dei dati inseriti per la partecipazione;
- c) gli iscritti che desiderano avvalersi della delega di voto dovranno far pervenire la medesima, completa di documenti di identità di delegato e delegante, a mezzo PEC all'indirizzo: <u>info@omceobs.legalmailpa.it</u>, entro il termine di cui al punto a), utilizzando il modulo disponibile a questo <u>link</u>

### Gestione dell'evento in webinar

1. Una volta aperto il link è necessario compilare tutti i campi presenti nello stesso e successivamente cliccare su "Iscriversi ora": tale operazione deve essere svolta entro il termine di cui al punto a).

2. Nel caso non si conoscano i requisiti di sistema per partecipare all'assemblea è possibile cliccare su "<u>Visualizza i requisiti di sistema</u>" e leggere le informazioni qui riportate, o fare un test che "<u>Verifica</u> automaticamente la compatibilità del sistema in uso".

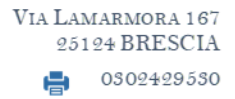

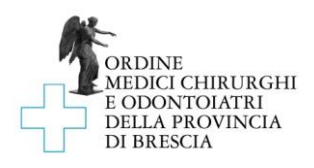

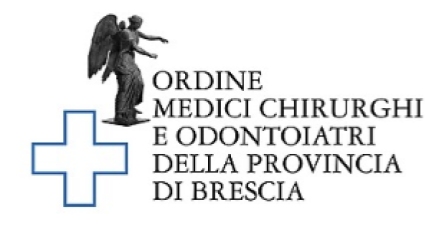

## Approvazione Bilancio

| Mostra nel mio fuso orario                                                                                                    |          |
|----------------------------------------------------------------------------------------------------|----------|
|                                                                                                    |          |
| *Campo obbligatorio                                                                                                    |          |
| Nome*                                                                                                    | Cognome* |
| Mario                                                                                                    | Rossi    |
| Indirizzo e-mail" 108                                                                                                    |          |
| mario.rossi@posta.it                                                                                                    |          |
| A meno che non effettui un pagamento sicuro con la carta di credito o debito tramite un gestore di pagamenti di terzi, questo modulo non è destinato a raccogliere informazioni confidenziali o dati personali sensibili (come ad esempio informazioni finanziarie o numeri di previdenza sociale). Codice Fiscale*                                                                                                    |          |
| Numero iscrizione all'ordine*                                                                                                    |          |
| Numero carta d'identità*                                                                                                    |          |
| Stai per iscriverti alla videoconferenza per l'approvazione del Bilancio organizzato dall'Ordine dei Medici Chirurghi e Odontoiatri della Provincia di Brescia. In accordo alle sue funzioni istituzionali, tra le quali rientrano l'aggiornamento professionale e culturale degli iscritti, e al suo ruolo di Titolare del Trattamento dei Dati l'Ordine, ai sensi dell'art. 28 Reg. UE 2016/679, l'indirizzo e-mail e le informazioni personali saranno utilizzati dall'organizzatore del webinar per comunicazioni riguardo all'evento e agli altri servizi offerti anche avvalendosi per lo svolgimento di questo evento della società "LogMeIn" e dei suoi sub-responsabili, in qualità di Responsabile del Trattamento, la quale garantisce la tutela ed il rispetto delle misure di sicurezza di cui all'art. 32 Reg. UE 2016/679: è possibile consultare l'informativa e la privacy policy al seguente link: https://www.logmeininc.com/it/legal/privacy. Per partecipare alla videoconferenza è necessario accettare il trattamento dei tuoi dati, mettendo il flag nella casella sopra indicata |          |

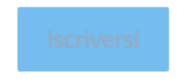

3. Se richiesto, in base alle impostazioni dell'organizzazione, l'avente diritto potrebbe dover compiere una semplice azione per consentire al sistema di verificare che l'iscrizione venga effettuata da una persona e non da un software, come illustrato in foto:

Ordine Medici Chirurghi e Odontolatri della Provincia di Brescia <u>www.ordinemedici.brescia.it</u>

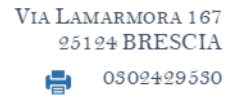

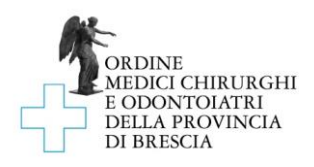

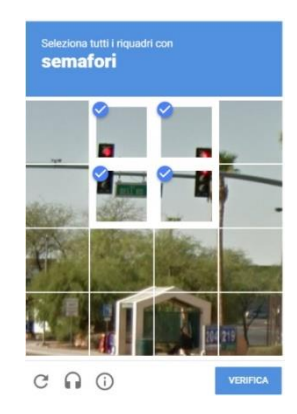

4. Al termine della procedura il sistema informa che l'iscrizione all'assemblea è stata completata:

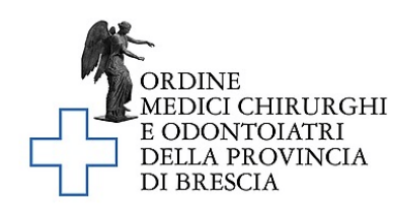

## L'iscrizione è stata completata!

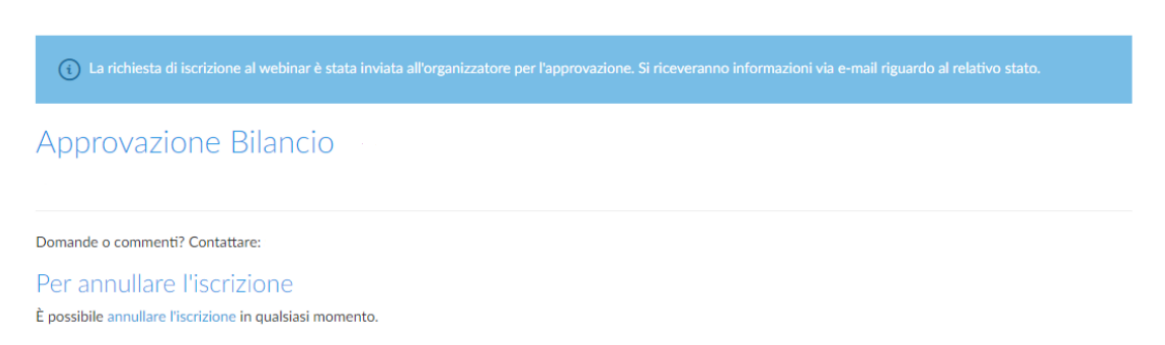

5. L'iscritto all'Assemblea riceverà, dopo le verifiche dell'Ordine, una mail di conferma con il link per partecipare all'assemblea in videoconferenza, come nell'esempio sotto riportato:

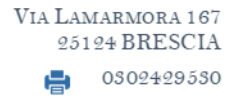

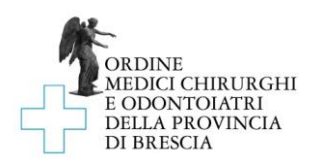

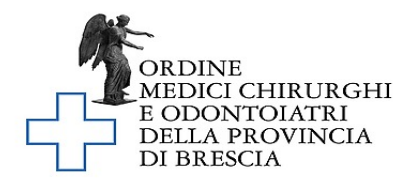

Grazie per esserti iscritto a "Approvazione Bilancio". Invia domande, commenti e suggerimenti all'indirizzo:

#### Come collegarsi al webinar

Aggiungi al calendario: Outlook<sup>®</sup> Calendar | Google Calendar™ | iCal<sup>®</sup>

1. Fai clic sul collegamento per partecipare al webinar nel giorno e all'ora specificati:

Partecipa al webinar

Nota: il collegamento è unico, a tuo uso esclusivo; non condividerlo con altri utenti. Prima di partecipare, verifica i requisiti di sistema per evitare problemi con la connessione.

#### Per annullare l'iscrizione

Se non puoi partecipare al webinar, puoi annullare l'iscrizione in qualunque momento.

6. Almeno un'ora prima dell'orario fissato per l'inizio dell'Assemblea l'iscritto dovrà quindi cliccare sul link "Partecipa al webinar".

Le immagini riportate nelle presenti istruzioni sono da intendersi a mero titolo d'esempio

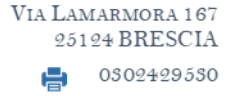